## 遠隔臨場機能の基本操作方法

【遠隔臨場機能】の基本機能・操作についてご案内いたします。

目次

|    | 商標について             | 1  |
|----|--------------------|----|
|    | 遠隔臨場機能とは?          | 1  |
| 1. | プロジェクト一覧画面を開く      | 1  |
|    | プロジェクト一覧画面の構成      | 3  |
|    | プロジェクト一覧画面に関する注意事項 | 3  |
| 2. | 動画配信を開始する          | 4  |
|    | 遠隔臨場画面の構成(配信者)     | 5  |
|    | 配信に関する注意事項         | 5  |
| 3. | 配信動画を閲覧する          | 6  |
|    | 遠隔臨場画面の構成(参加者)     | 8  |
|    | 閲覧に関する注意事項         | 9  |
| 4. | 配信動画を録画する          | 10 |
|    | 録画に関する注意事項         | 10 |
| 5. | 配信動画の録画を停止する       | 11 |
|    | 録画停止に関する注意事項       | 11 |
| 6. | 動画配信/閲覧を終了する       | 12 |
|    | 動画配信/閲覧終了に関する注意事項  | 12 |
| 7. | 録画ファイルをダウンロードする    | 13 |
|    | 録画ファイルに関する注意事項     | 13 |
| 8. | 録画ファイルの公開範囲を設定する   | 14 |

商標について

- Internet Explorer、Microsoft Edge、および Windows Media Player は米国 Microsoft Corporation の、米国およびその他の国における登録商標または商標です。
- ・ Firefox は、Mozilla Foundationの米国およびその他の国における登録商標です。
- · Google Chrome、Androidは、Google Inc. の登録商標です。
- ・ iOS は、米国およびその他の国における Cisco 社の商標または登録商標です。

遠隔臨場機能とは?

現場の様子をモバイル端末にて配信し、Web ブラウザから配信動画を閲覧することができます。

参加者は配信動画を通し、立ち会うことなく現場の様子を把握できます。

機能紹介: 遠隔臨場機能

1. プロジェクト一覧画面を開く

スマートフォンまたはタブレットの場合

スマートフォンやタブレットにインストールしたアプリより、直接開くことができます。

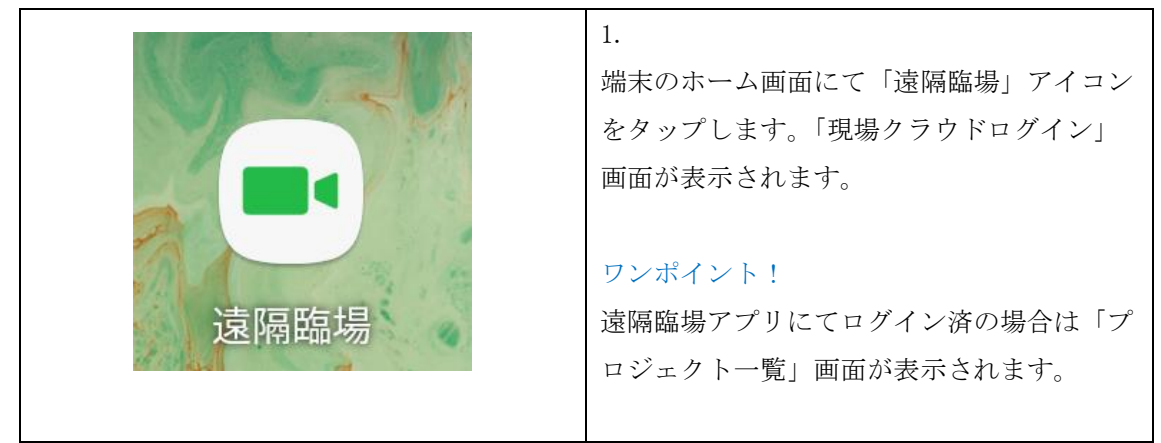

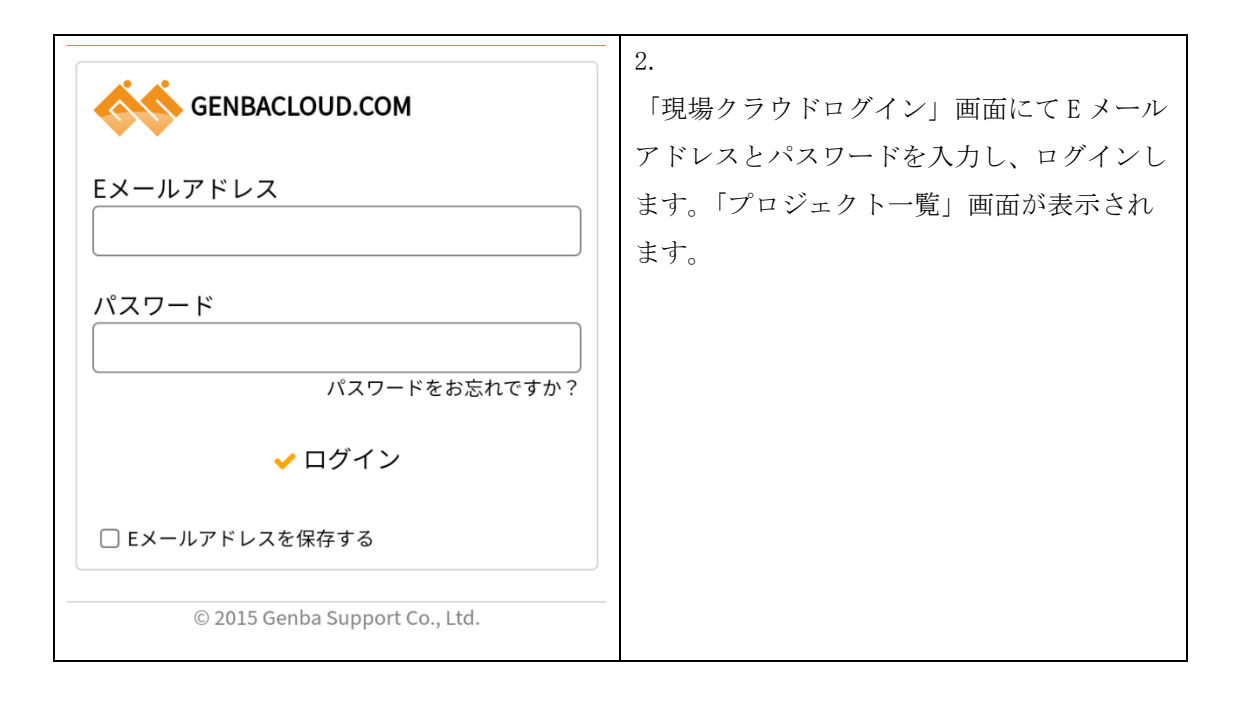

### <u>PC(Web ブラウザ)の場合</u>

「現場クラウド for サイボウズ Office」の「発議管理」画面より開くことができます。

| 1.<br>「発議管理」画面にて「遠隔臨場」ボタンを<br>クリックします。「プロジェクト一覧」画面<br>が表示されます。 |
|----------------------------------------------------------------|
| <br>注意!                                                        |
| お使いの Web ブラウザが「Internet                                        |
| Explorer」の場合、「遠隔臨場」ボタンをク                                       |
| リックすると「Microsoft Edge」が別ウィン                                    |
| ドウで開き、「現場クラウドログイン」画面                                           |
| が表示されます。                                                       |
| 「現場クラウドログイン」画面にて E メール                                         |
| アドレスとパスワードを入力し、ログインす                                           |
| ることで「プロジェクト一覧」画面が表示さ                                           |
| れます。                                                           |

プロジェクト一覧画面の構成

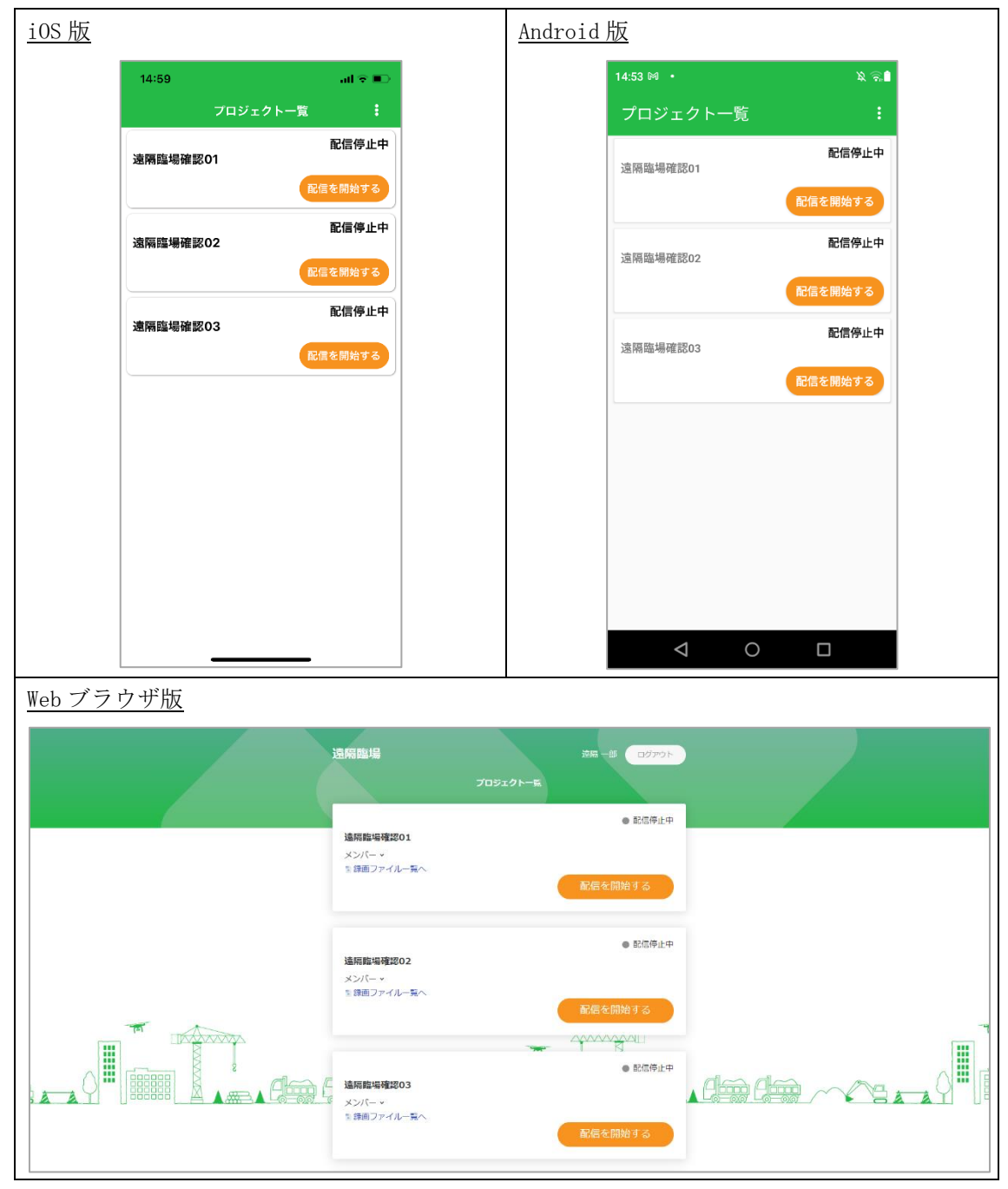

プロジェクト一覧画面に関する注意事項

・ 「現場クラウド for サイボウズ Office」にて該当プロジェクトの「遠隔臨場機能」オ プションが利用申込されていない場合、プロジェクト一覧画面には該当プロジェクト は表示されません。

### 2. 動画配信を開始する

動画の配信は、スマートフォンまたはタブレットのアプリから行います。

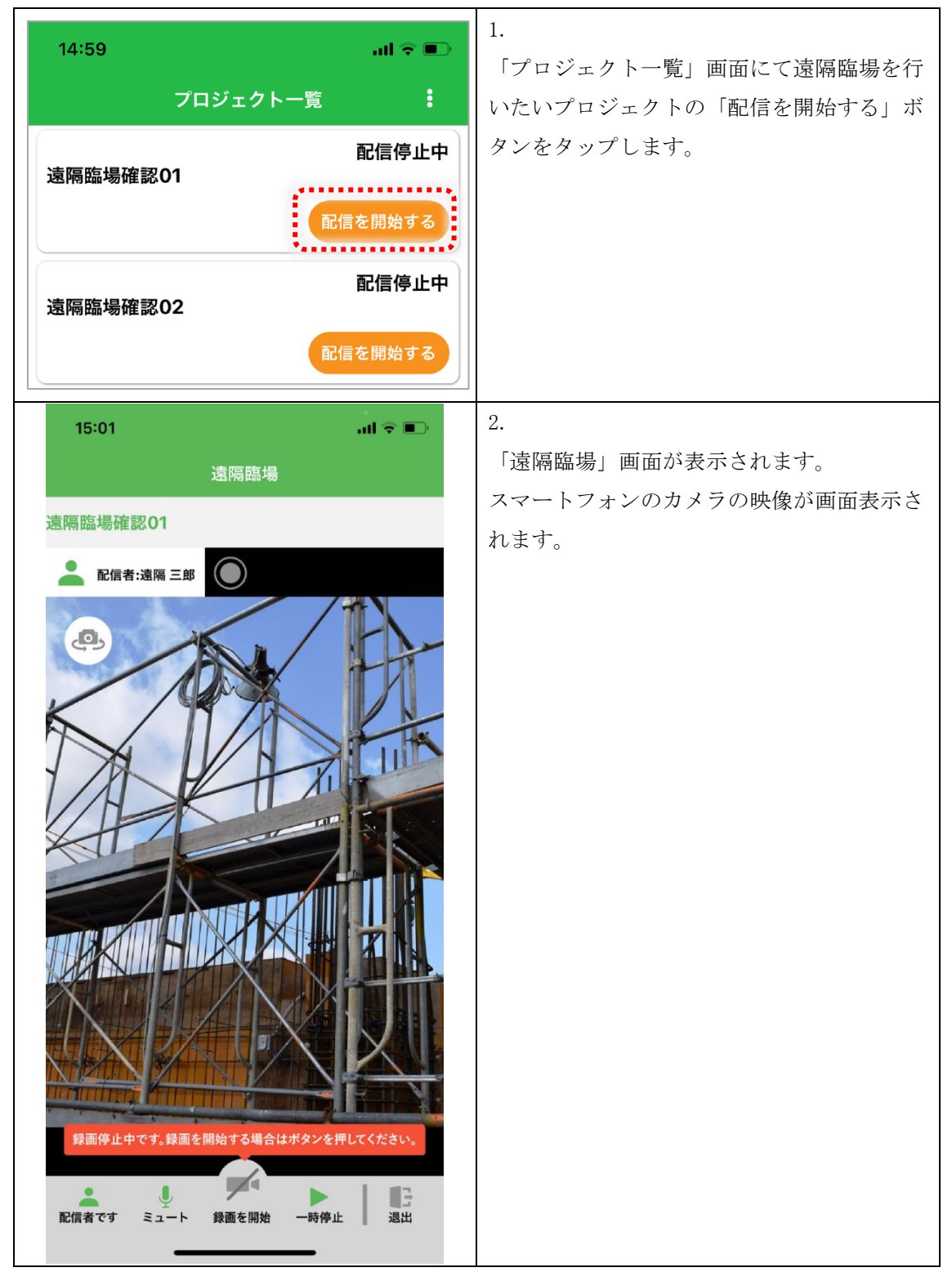

#### 遠隔臨場画面の構成(配信者)

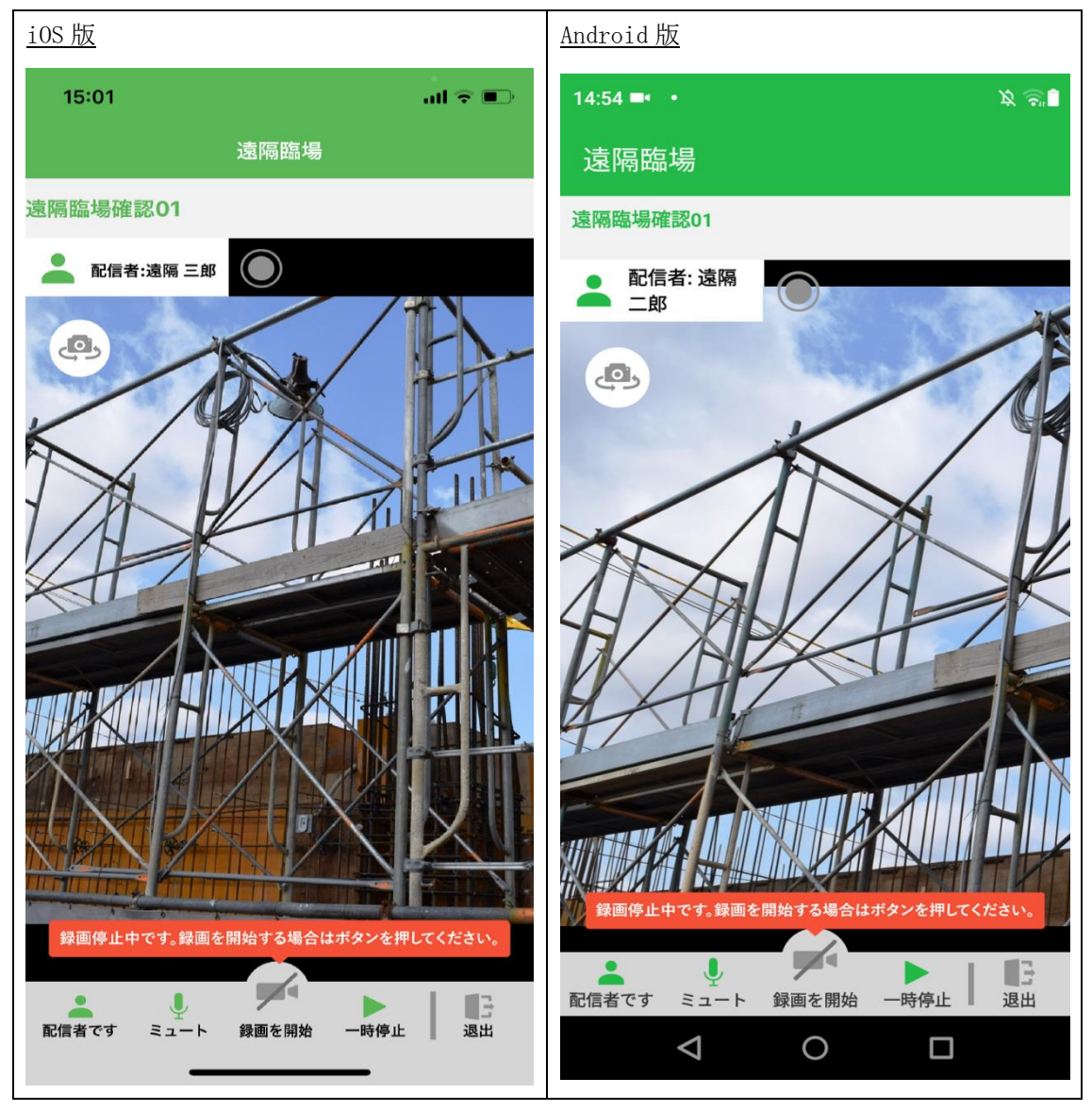

配信に関する注意事項

- アプリにて次のようなメッセージが表示された場合「OK」または「許可する」をタッ プし、カメラやマイクの使用許可を行ってください。
   iOS アプリの場合
  - ▶ "遠隔臨場"がカメラへのアクセスを求めています
  - ▶ "遠隔臨場"がマイクへのアクセスを求めています Androidの場合
  - ▶ 音声の録音を「遠隔臨場」に許可しますか?
  - ▶ 写真と動画の撮影を「遠隔臨場」に許可しますか?
  - ▶ デバイス内の写真やメディアへのアクセスを「遠隔臨場」に許可しますか?

### 3. 配信動画を閲覧する

スマートフォンまたはタブレットの場合

アプリを利用して閲覧します。

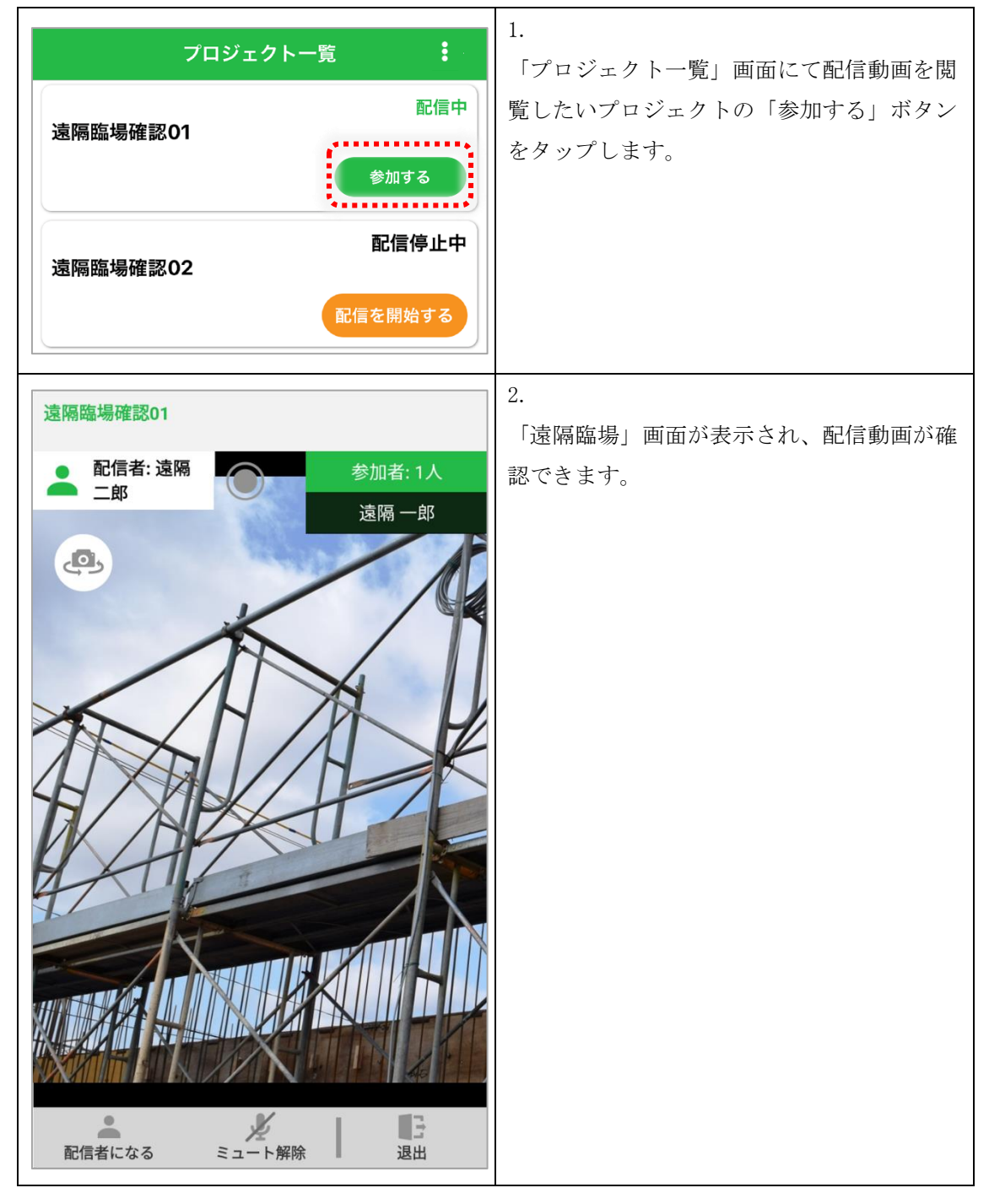

<u>PC の場合</u>

Web ブラウザを利用して閲覧します。

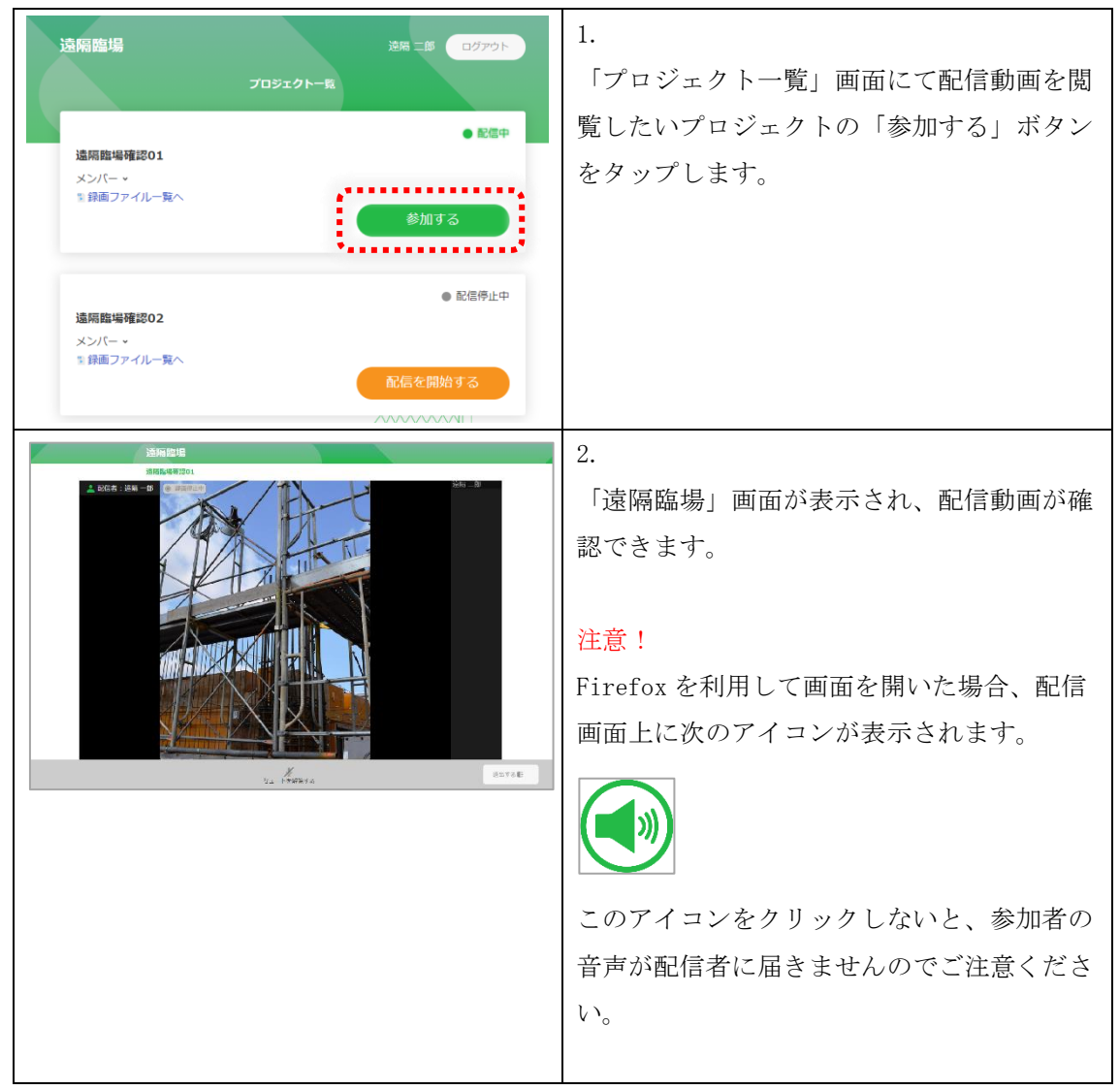

#### 遠隔臨場画面の構成(参加者)

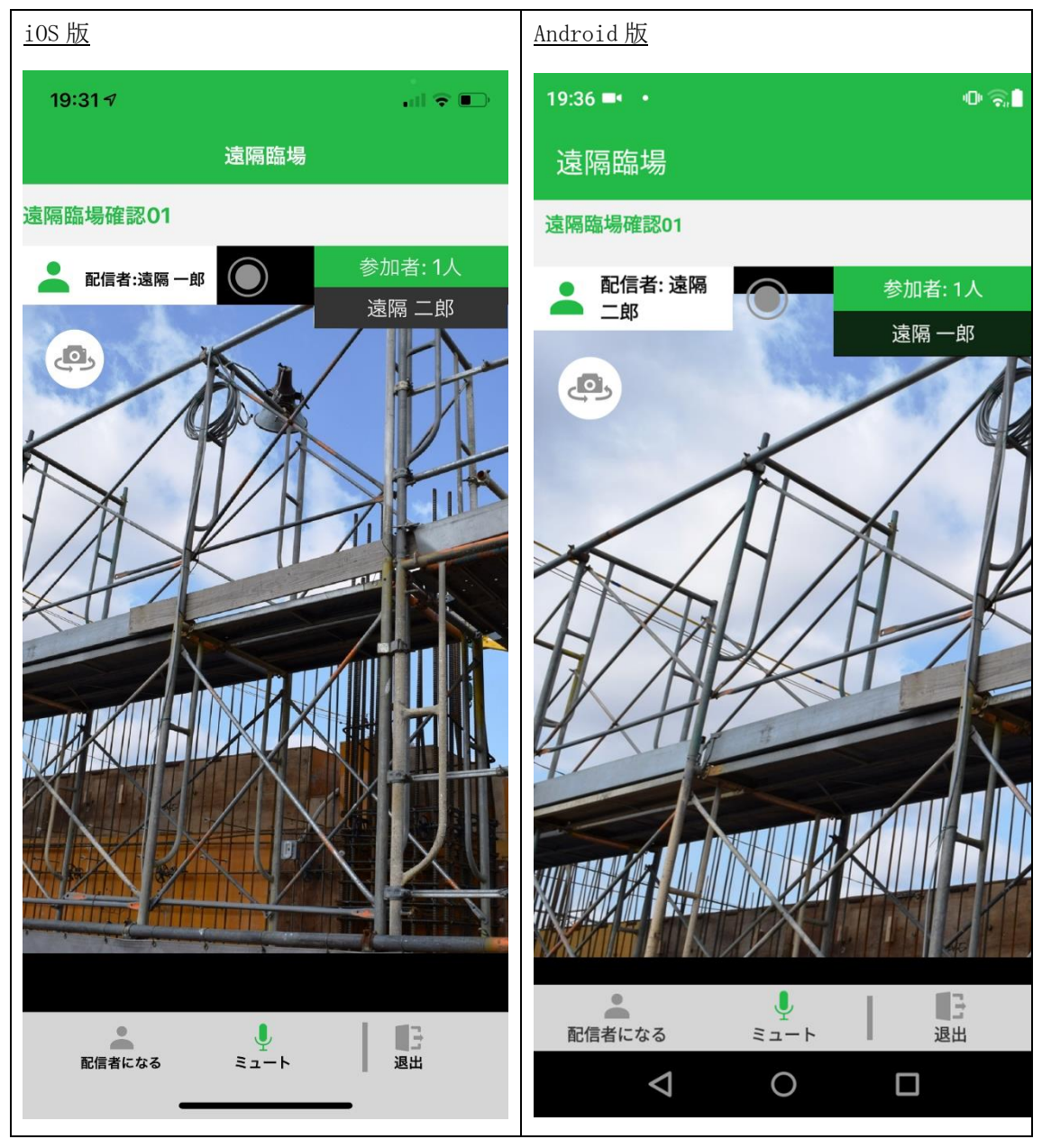

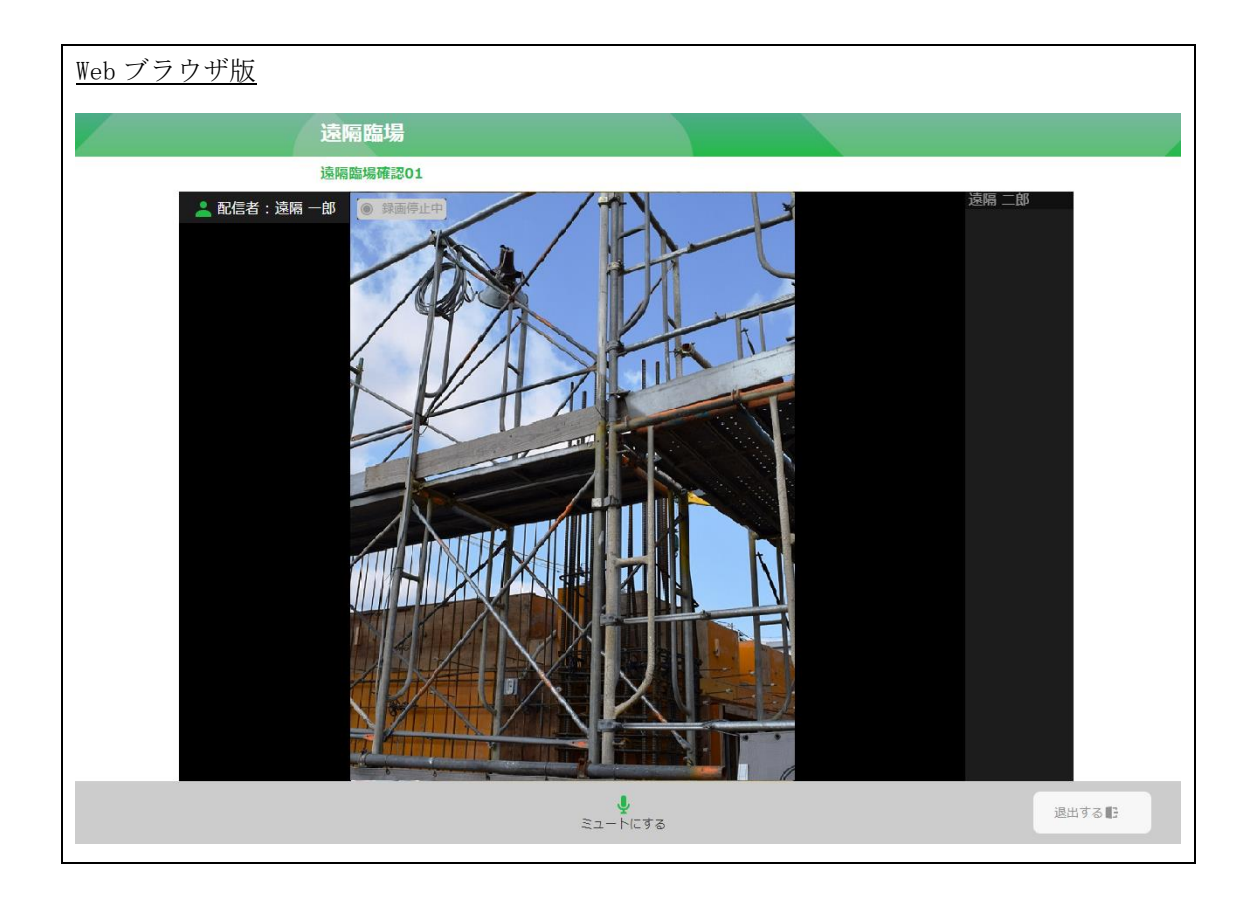

閲覧に関する注意事項

- アプリにて次のようなメッセージが表示された場合「OK」または「許可する」をタッ プし、カメラやマイクの使用許可を行ってください。
   iOS アプリの場合
  - ▶ "遠隔臨場"がカメラへのアクセスを求めています
  - ▶ "遠隔臨場"がマイクへのアクセスを求めています

Android アプリの場合

- ▶ 音声の録音を「遠隔臨場」に許可しますか?
- ▶ 写真と動画の撮影を「遠隔臨場」に許可しますか?
- ▶ デバイス内の写真やメディアへのアクセスを「遠隔臨場」に許可しますか?
- Web ブラウザにてカメラやマイクの許可を求められた場合は「許可」を選択してください。

4. 配信動画を録画する

配信動画の録画は、スマートフォンまたはタブレットのアプリから行います。

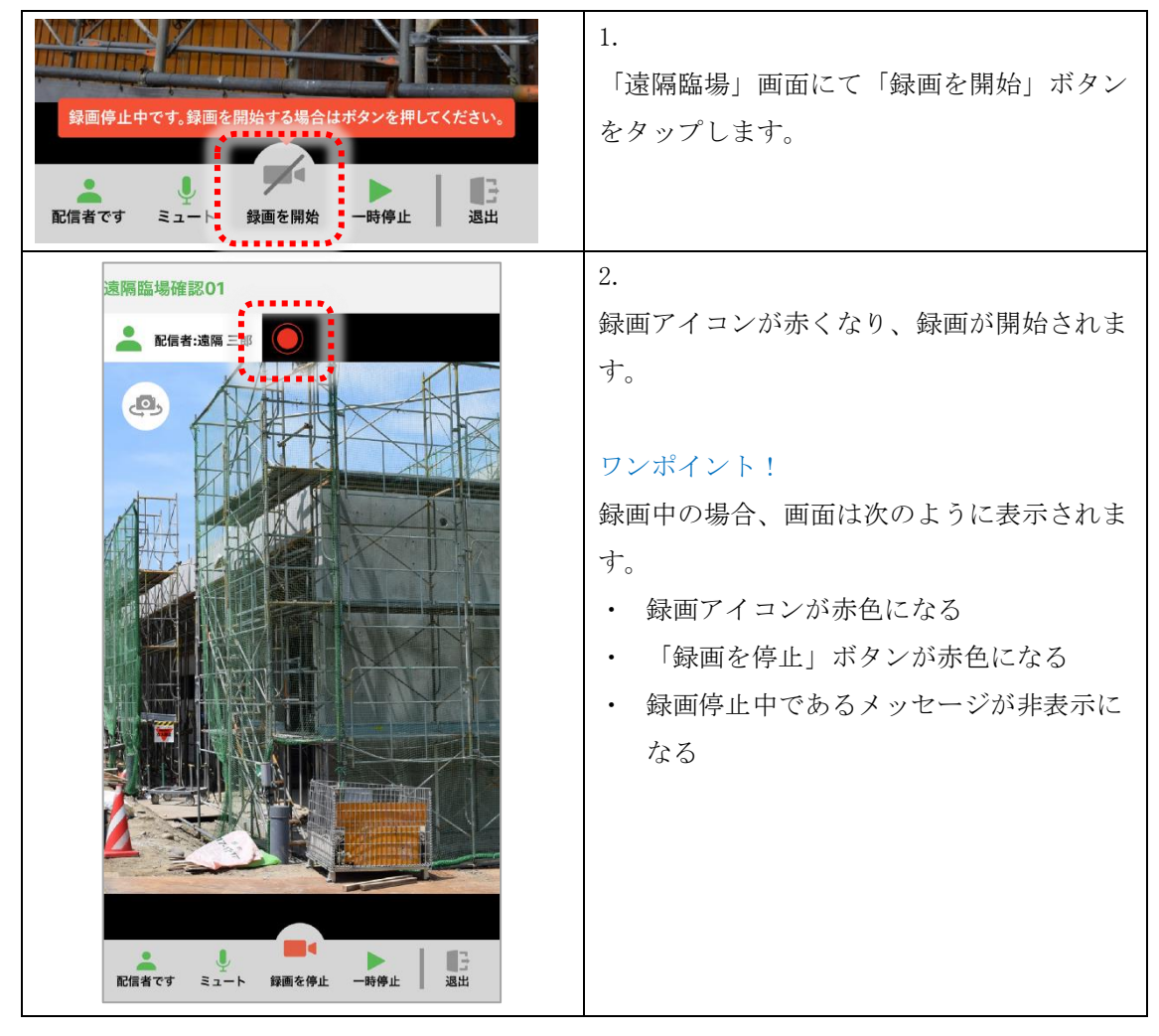

録画に関する注意事項

- ・ 配信を行っているユーザーのみ、録画を開始または停止できます。
- ・録画データは配信を行っているスマートフォンまたはタブレットには自動保存されません。また、iOS版・Android版アプリから録画データをダウンロードすることはできません。
- ・録画データのダウンロードはWebブラウザより行います。手順は「7.録画ファイルを ダウンロードする」にてご確認ください。
- ・ 動画配信中に録画の開始や停止は何回も実施できますが、録画を停止するタイミング で録画データは分割されますのでご注意ください。

5. 配信動画の録画を停止する

配信動画の録画停止は、スマートフォンまたはタブレットのアプリから行います。

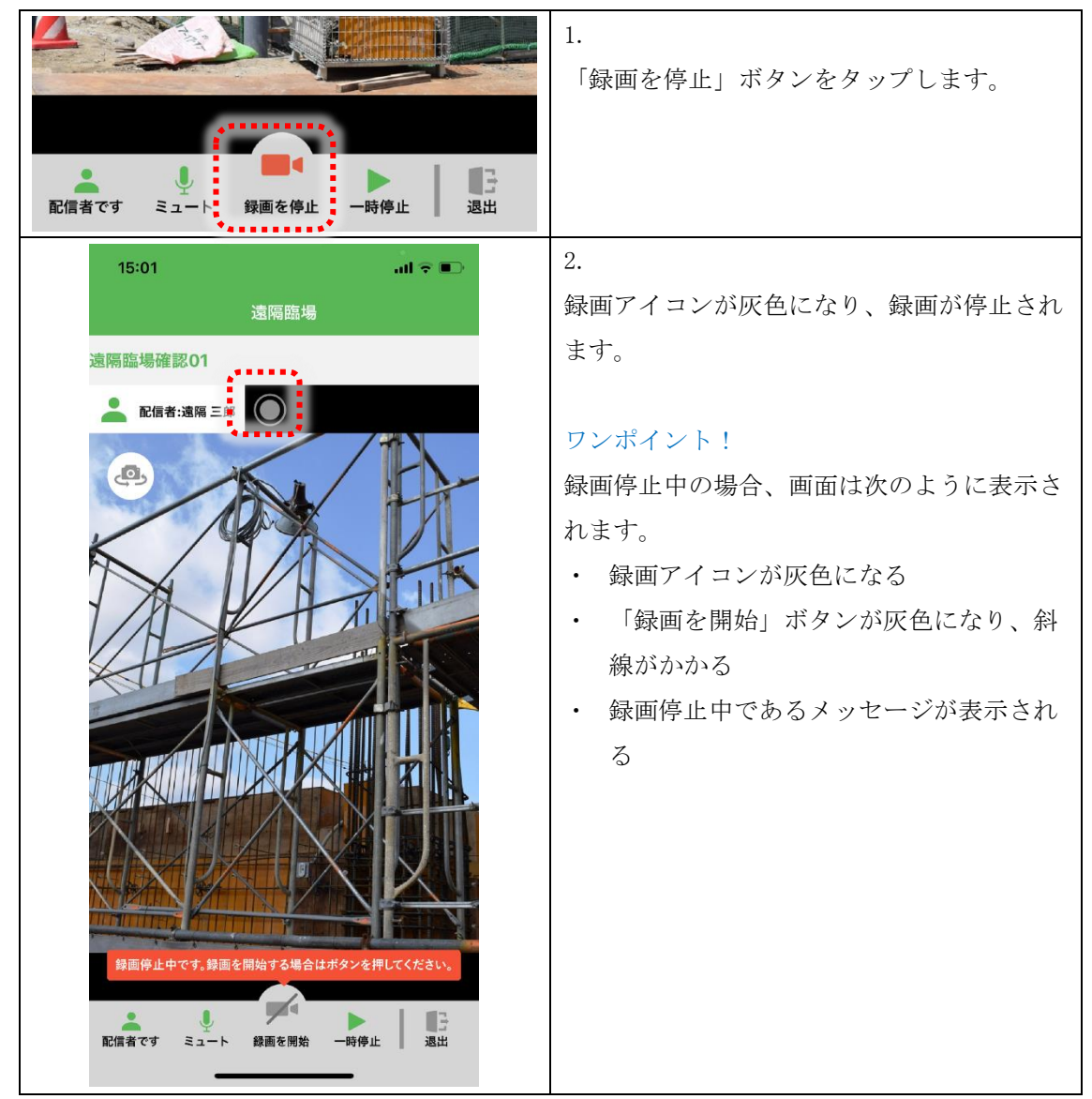

録画停止に関する注意事項

- ・ 配信を行っているユーザーのみ、録画を開始または停止できます。
- 録画データは配信を行っているスマートフォンまたはタブレットには自動保存されません。また、iOS版・Android版アプリから録画データをダウンロードすることはできません。
- ・録画データのダウンロードはWebブラウザより行います。手順は「7.録画ファイルを ダウンロードする」にてご確認ください。
- ・ 動画配信中に録画の開始や停止は何回も実施できますが、録画を停止するタイミング で録画データは分割されますのでご注意ください。

6. 動画配信/閲覧を終了する

スマートフォンまたはタブレットの場合

| 録画停止中です。録画を開始する場合はボタンを押してください。<br>配信者です ミュート 録画を開始 一時停止 退出 | <ol> <li>「退出」ボタンをタップします。"退出しま<br/>すか?"との確認メッセージが表示されま<br/>す。</li> </ol> |
|------------------------------------------------------------|-------------------------------------------------------------------------|
|                                                            | 2.                                                                      |
|                                                            | 確認メッセージにて「OK」をタップします。                                                   |
|                                                            | 「プロジェクト一覧」画面が表示されます。                                                    |

PC の場合

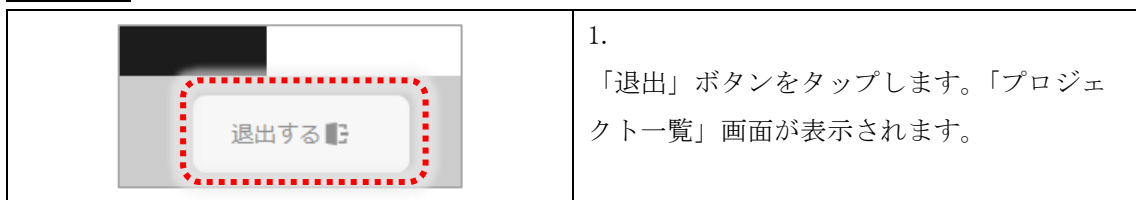

動画配信/閲覧終了に関する注意事項

- ・ 配信者が退出すると動画配信も終了になり、参加者は「遠隔臨場」画面から自動的に 退出されます。
- ・ 参加者が全員退出しても動画配信は継続します。配信者が「遠隔臨場」画面から自動 的に退出することはありません。
- ・ 配信動画の録画中だった場合、配信者が退出すると録画は自動的に停止されます。

#### 7. 録画ファイルをダウンロードする

録画ファイルのダウンロードは、Web ブラウザからのみ行うことができます。

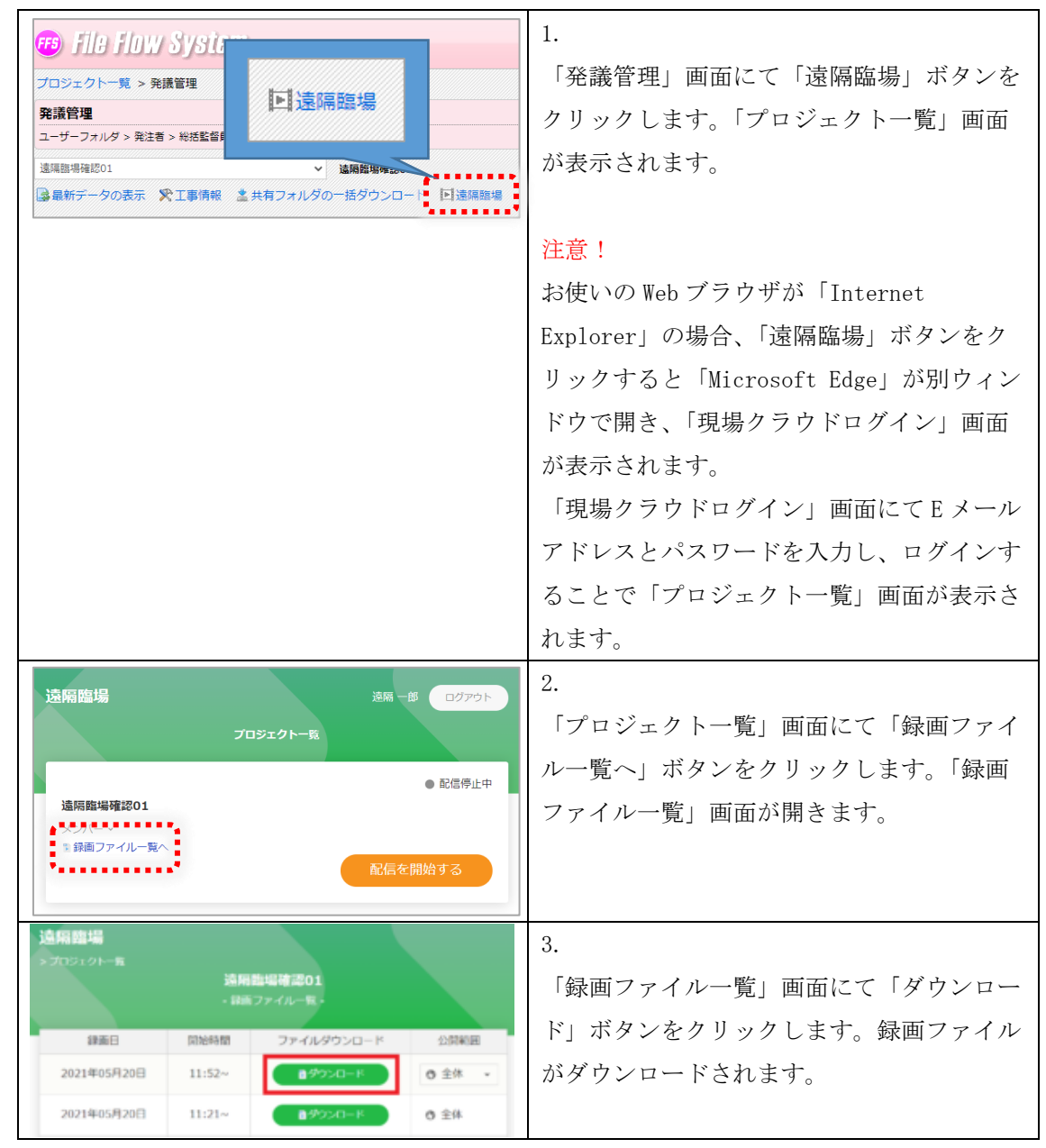

録画ファイルに関する注意事項

 録画ファイルは「MP4」形式で保存されています。ダウンロードした録画ファイルは、 Windows Media Player などのプレイヤーで再生することができます。

# 8. 録画ファイルの公開範囲を設定する

録画ファイルの公開範囲設定は、Webブラウザからのみ行うことができます。 公開範囲は「全体」、「発注者」または「受注者」のいずれか1つを設定できます。

|                                                                                   | 1.<br>「発議管理」画面にて「遠隔臨場」ボタンを<br>クリックします。「プロジェクト一覧」画面<br>が表示されます。                                                                                                    |
|-----------------------------------------------------------------------------------|----------------------------------------------------------------------------------------------------|
|                                                                                   | 注意!<br>お使いのWebブラウザが「Internet<br>Explorer」の場合、「遠隔臨場」ボタンをク<br>リックすると「Microsoft Edge」が別ウィン<br>ドウで開き、「現場クラウドログイン」画面<br>が表示されます。<br>「現場クラウドログイン」画面にてEメール<br>アドレスとパスワードを入力し、ログインす<br>ることで「プロジェクト一覧」画面が表示さ<br>れます。 |
| 遠隔 −部 ログアウト<br>プロジェクトー転<br>● 配信停止中<br>遠隔転場確認01<br>メンパー↓<br>● 録画ファイルー覧へ<br>配信を開始する | 2.<br>「プロジェクト一覧」画面にて「録画ファイ<br>ル一覧へ」ボタンをクリックします。「録画<br>ファイル一覧」画面が開きます。                                                                                                    |

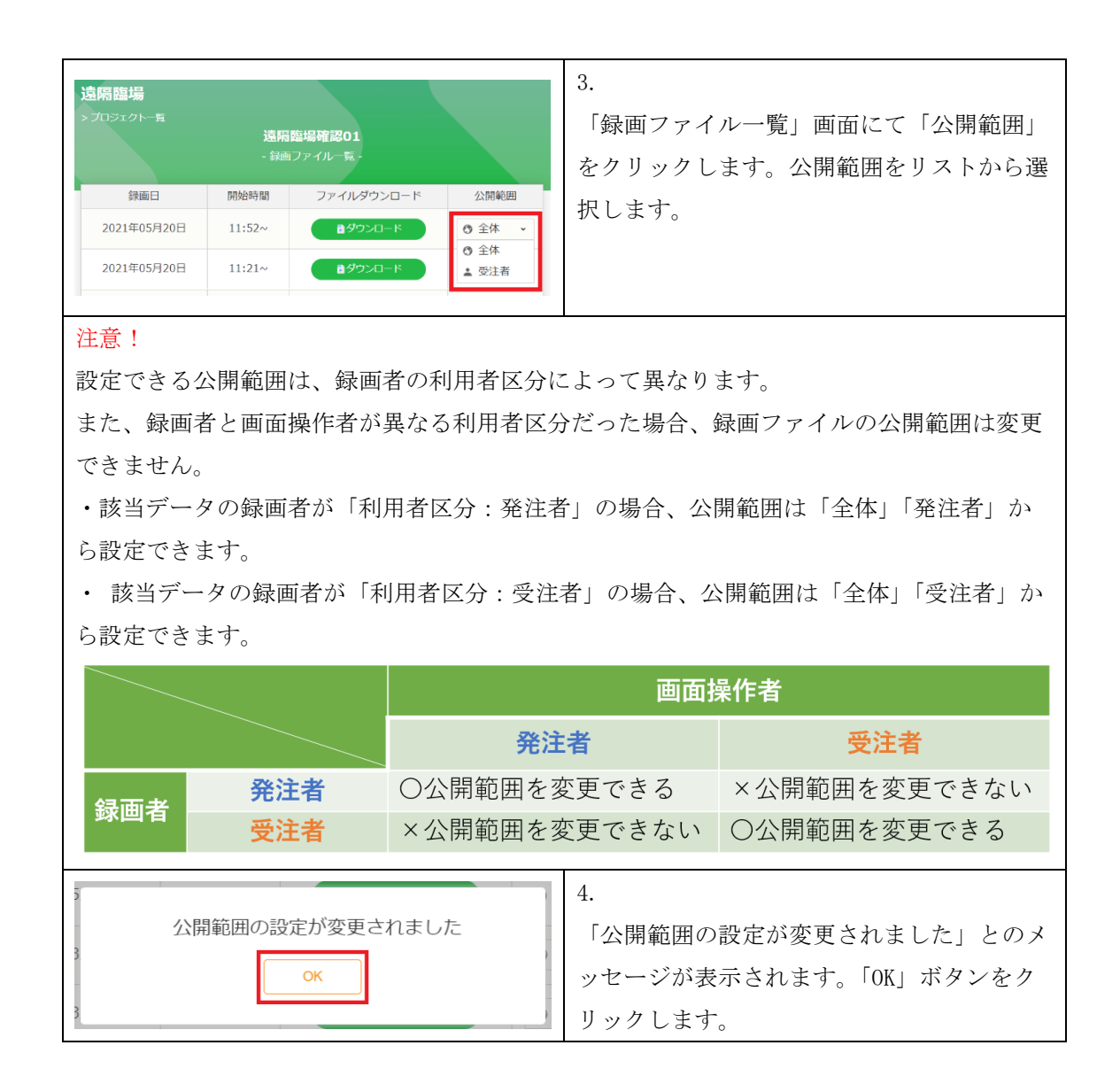